## MATLAB Installation Guide for version 2024a – Linux

**Step 1-** Download Matlab R2024a.iso, License file, and License key from the ISTF website under the Software category.

**Step 2-** Add the license server's IP address and name as given below to the host file, using following command.

# sudo vi /etc/hosts

10.0.137.114 WIN-M5CNITGRVDB

Save it.

**Step 3-** Select the downloaded iso file, right-click, and select the **Open with Disk Image Mounter** option.

- Open the mounted directory and right-click to select the Open in Terminal option.

Enter the below command to initiate installation in UI mode-

sudo ./install

This command will open the installation in UI mode.

**Step 4:** Go to Advanced options and select **I have a File Installation Key**. Click on the Next button.

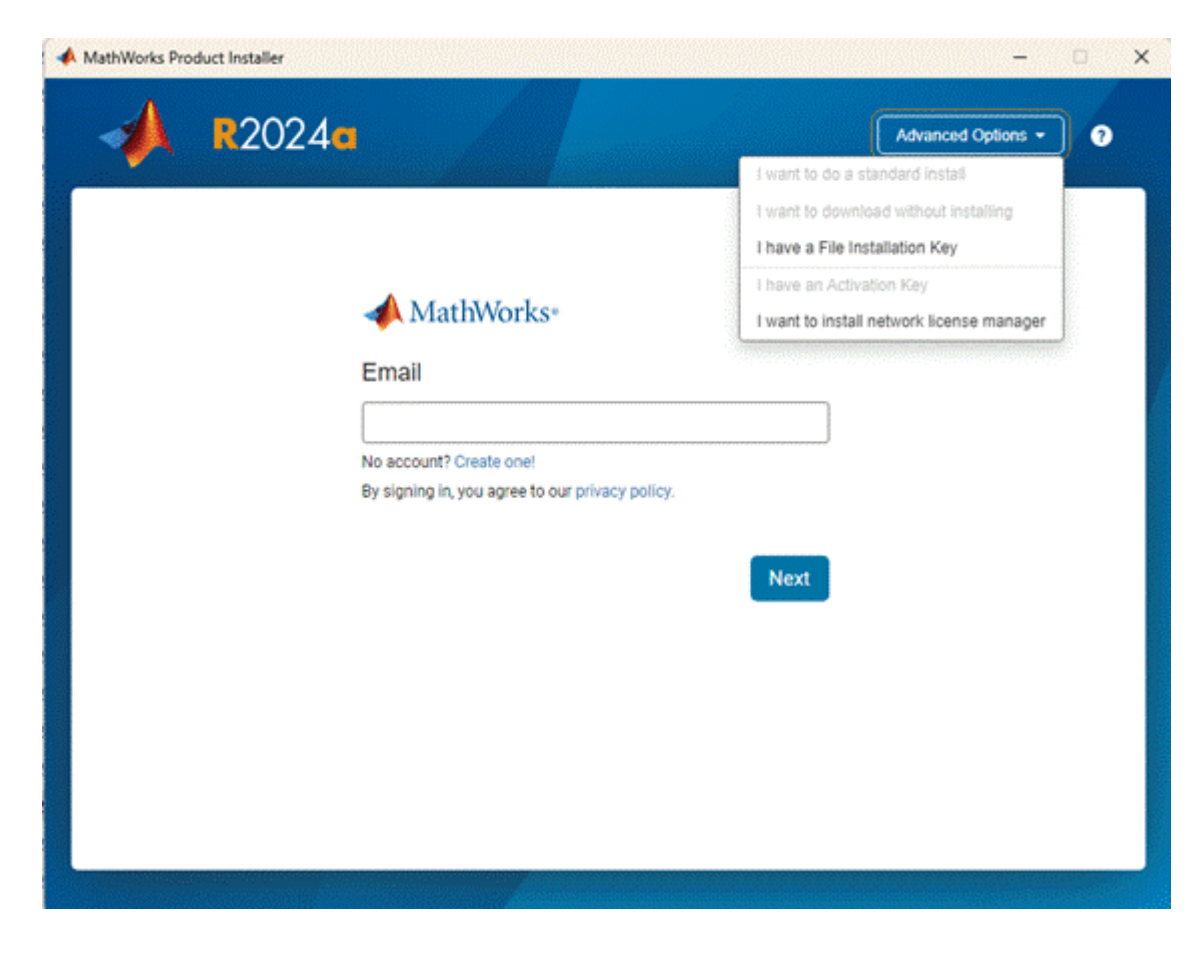

Step 5: Select license agreement Yes and click on the Next button.

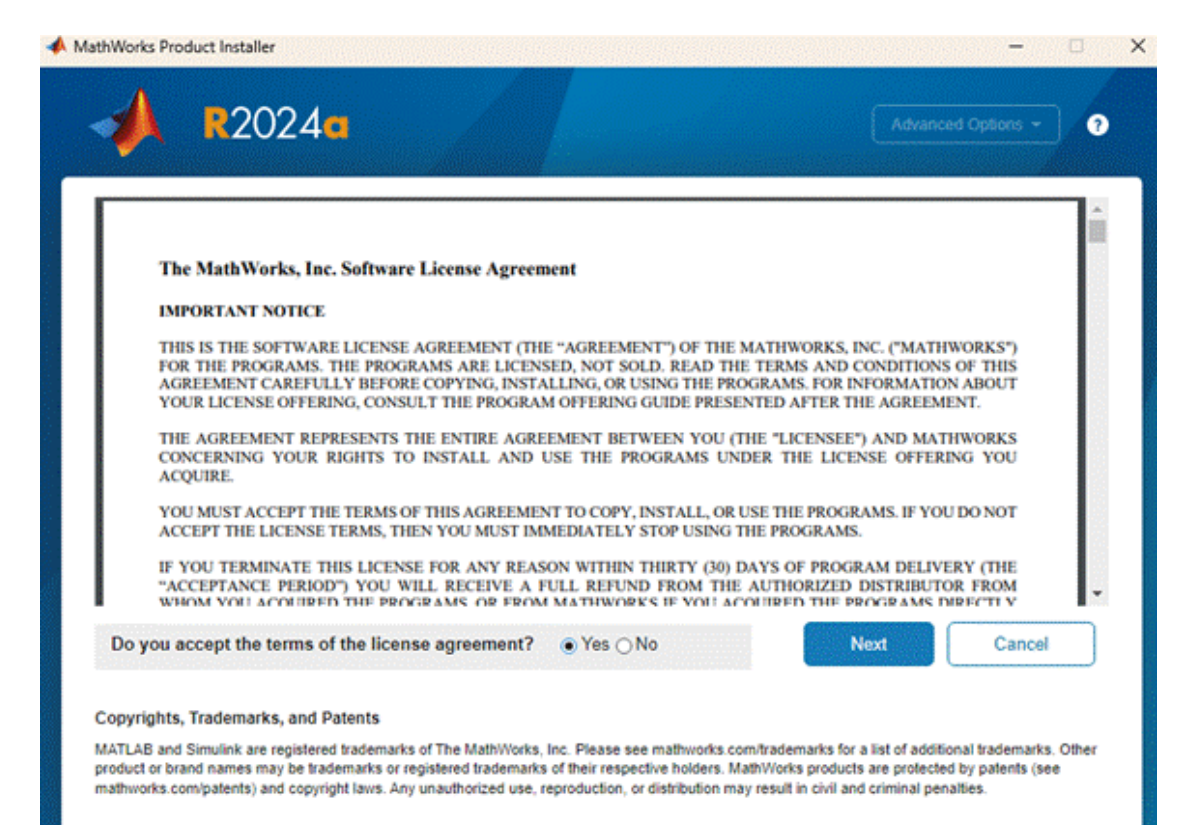

Step 6: Enter the File License key (given below).

### 48026-39784-02036-48759-11414-11800-26098-60190-50587-33656-11715-29804-45481-22667-3 7369-07854-57132-08698-47563-32998-09635-55160-47266-21984-07822-05403

Click on the Next button.

| LICENSING DESTINATION PRODUCTS OPTIONS CONFIRMATION O Install using File Installation Key Enter File Installation Key | 🔥 R20     | 24a                      |                     |         | Advanced Options - |
|----------------------------------------------------------------------------------------------------|-----------|--------------------------|---------------------|---------|--------------------|
| Install using File Installation Key  Enter File Installation Key                                                      | LICENSING | DESTINATION              | PRODUCTS            | OPTIONS | CONFIRMATION       |
| Enter File Installation Key                                                                                           | Instal    | l using File Installatio | n Key 🙃             |         |                    |
|                                                                                                    | Enter F   | ile Installation Key     |                     |         |                    |
| 63-32998-09635-55160-47266-21984-07822-05403                                                                          | i63-      | 32998-09635-55160-47266  | 6-21984-07822-05403 |         |                    |
|                                                                                                    |           |                          |                     |         |                    |
|                                                                                                    |           |                          |                     |         |                    |
|                                                                                                    |           |                          |                     |         |                    |
|                                                                                                    |           |                          |                     |         |                    |
|                                                                                                    |           |                          |                     |         | Next               |
| Next                                                                                                    |           |                          |                     |         |                    |
| Next                                                                                                    |           |                          |                     |         |                    |

**Step 7:** Browse for the license.dat file and click on the Next button.

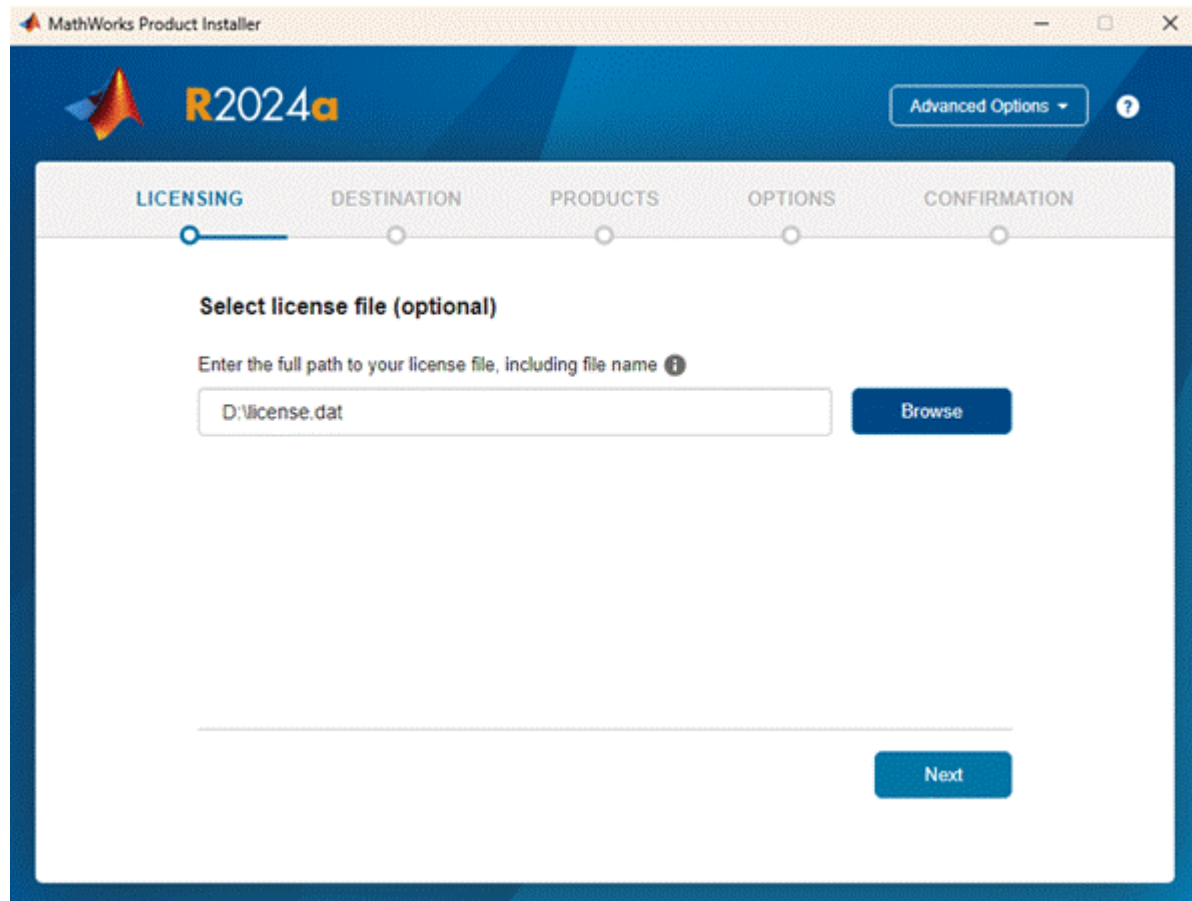

#### Step 8: Click on the Next button.

| MathWorks Product Installer |                    |          |         |                    |   |   |
|-----------------------------|--------------------|----------|---------|--------------------|---|---|
| 📣 R202                      | 24a                |          |         | Advanced Options - | 3 |   |
|                             | DESTINATION        | PRODUCTS | OPTIONS | CONFIRMATION       |   |   |
| Select o                    | lestination folder |          |         |                    |   |   |
| /usr/lo                     | cal/MATLAB/R2024a  |          |         | Browse             |   | / |
| Restore                     | Default            |          |         |                    |   |   |
|                             |                    |          |         |                    |   |   |
|                             |                    |          |         |                    |   |   |
|                             |                    |          |         |                    |   |   |
|                             |                    |          |         |                    |   |   |
|                             |                    |          | (       | Next               |   |   |
|                             |                    |          | (       |                    |   |   |
|                             |                    |          |         |                    |   |   |

Step 9: By default, all products will be selected. Click on the Next button.

| 📣 R2 | 024a                         | Advanced Options - |
|------|------------------------------|--------------------|
|      | DESTINATION PRODUCTS OPTIONS | CONFIRMATION       |
| Sele | ect products                 |                    |
| F    | Select All                   |                    |
| P    | 1 MATLAB                     | A                  |
|      | 1 Simulink                   |                    |
|      | 5G Toolbox                   |                    |
|      | Aerospace Blockset           |                    |
|      | Aerospace Toolbox            |                    |
|      | Antenna Toolbox              |                    |
|      | Audio Toolbox                |                    |
|      | Automated Driving Toolbox    |                    |
|      | ] AUTOSAR Blockset           |                    |
|      | Bioinformatics Toolbox       |                    |
|      | 1 Bluetooth Toolbox          | *                  |
|      |                              | Next               |
|      |                              |                    |

**Step 10:** Select Create symbolic links to Matlab script, and click the Next button.

| MathWorks Product Installer |                       |                                    |            |         |                    |   |
|-----------------------------|-----------------------|------------------------------------|------------|---------|--------------------|---|
|                             | <b>R</b> 2024         | 4a                                 |            |         | Advanced Options - | 0 |
| LICE                        | NSING                 | DESTINATION                        | PRODUCTS   | OPTIONS | CONFIRMATION       |   |
|                             | Select op             | tions<br>mbolic links to MATLAB so | cripts in: |         | Drawes             |   |
|                             | /usr/local/bin Browse |                                    |            |         |                    |   |
|                             |                       |                                    |            |         |                    |   |
|                             |                       |                                    |            |         | Next               |   |
|                             |                       |                                    |            |         |                    |   |

Step 11: Click on the Begin Install button

| MathWorks Product Installer |                                                                               |                                                               |          |         |                    |   |
|-----------------------------|-------------------------------------------------------------------------------|---------------------------------------------------------------|----------|---------|--------------------|---|
|                             | <b>R</b> 202                                                                  | 4 <b>a</b>                                                    |          |         | Advanced Options 👻 | 3 |
| LIC                         |                                                                               |                                                               | PRODUCTS | OPTIONS |                    |   |
|                             | Confirm<br>DESTINATIO<br>/usr/local/M<br>PRODUCTS<br>110 of 110<br>25.73 GB r | selections<br>ON<br>IATLAB/R2024a<br>S<br>products<br>equired |          |         | egin Install       |   |

# Step 12: Wait for the Installation to complete

|                               | MathWor | ks Product Installer |   | × |
|-------------------------------|---------|----------------------|---|---|
| R2024                         |         |                      | ? |   |
|                               |         |                      |   |   |
|                               |         |                      |   |   |
|                               |         |                      |   |   |
| Installed 3.16 GB of 23.18 GB |         |                      |   |   |
|                               |         | 13%                  |   |   |
|                               |         |                      |   |   |
|                               |         |                      |   |   |
|                               |         |                      |   |   |
|                               |         |                      |   |   |
|                               |         |                      |   |   |

#### Step 13: Installation Completed. Click on the close button.

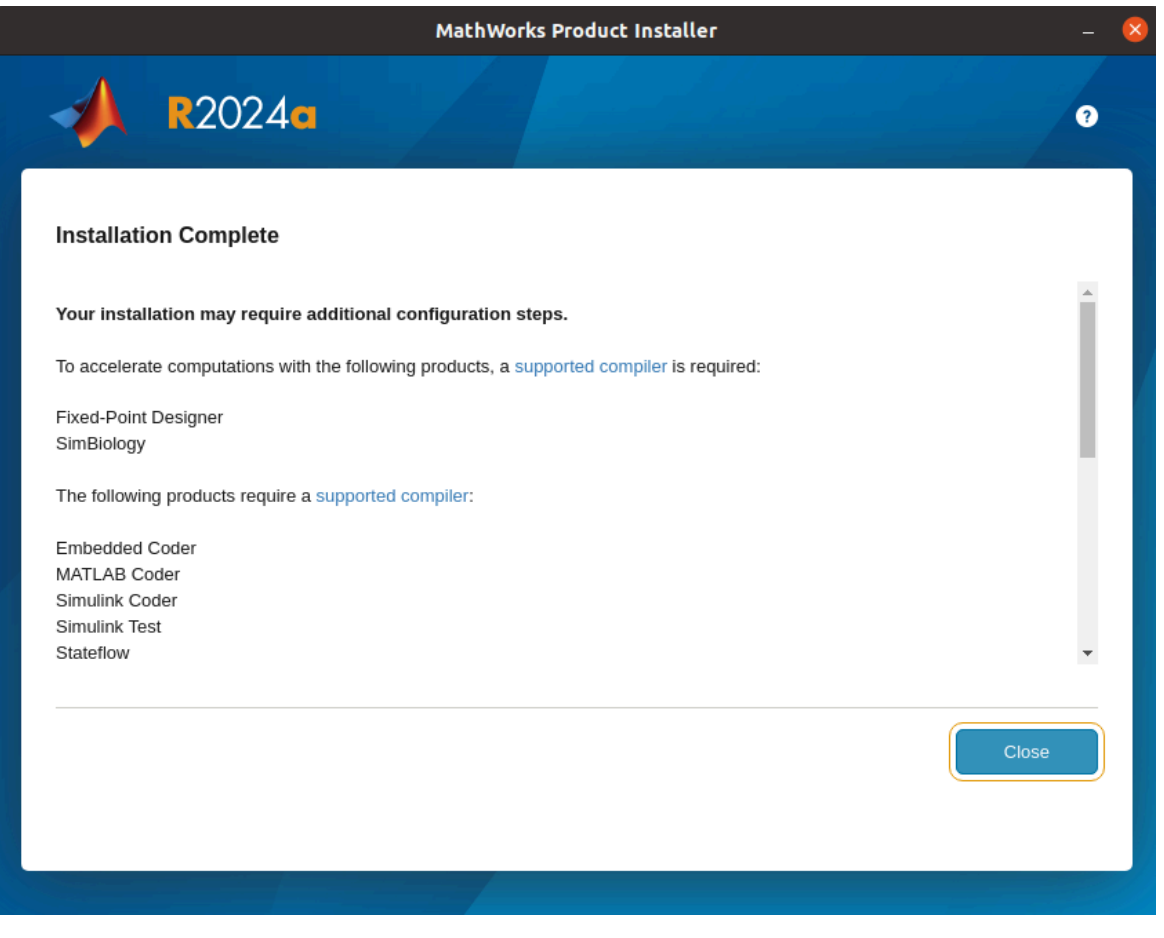

-Type matlab in the terminal to test or load matlab.